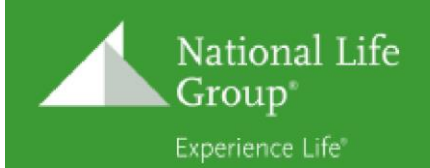

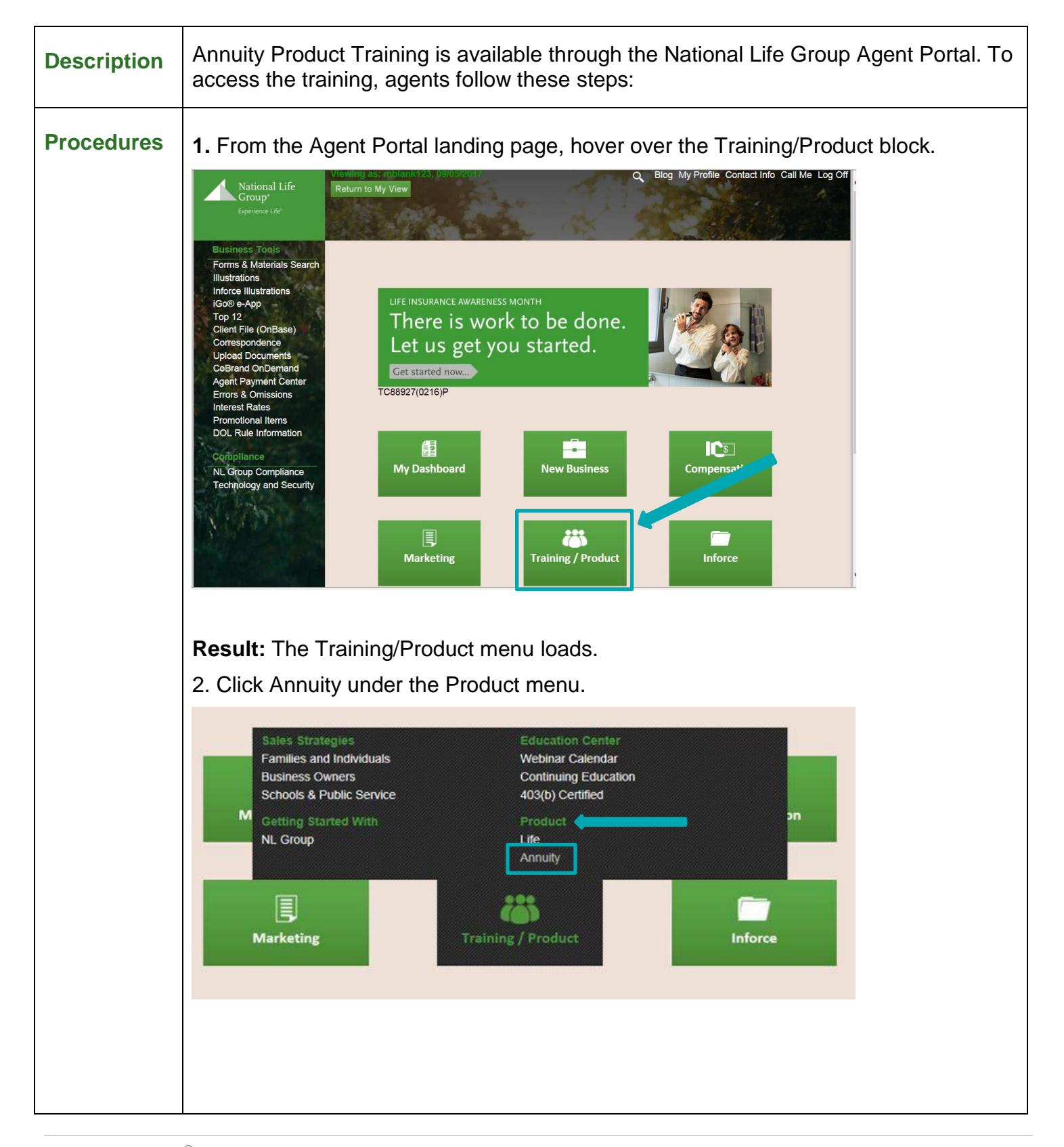

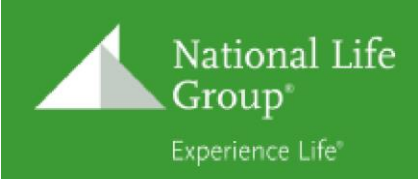

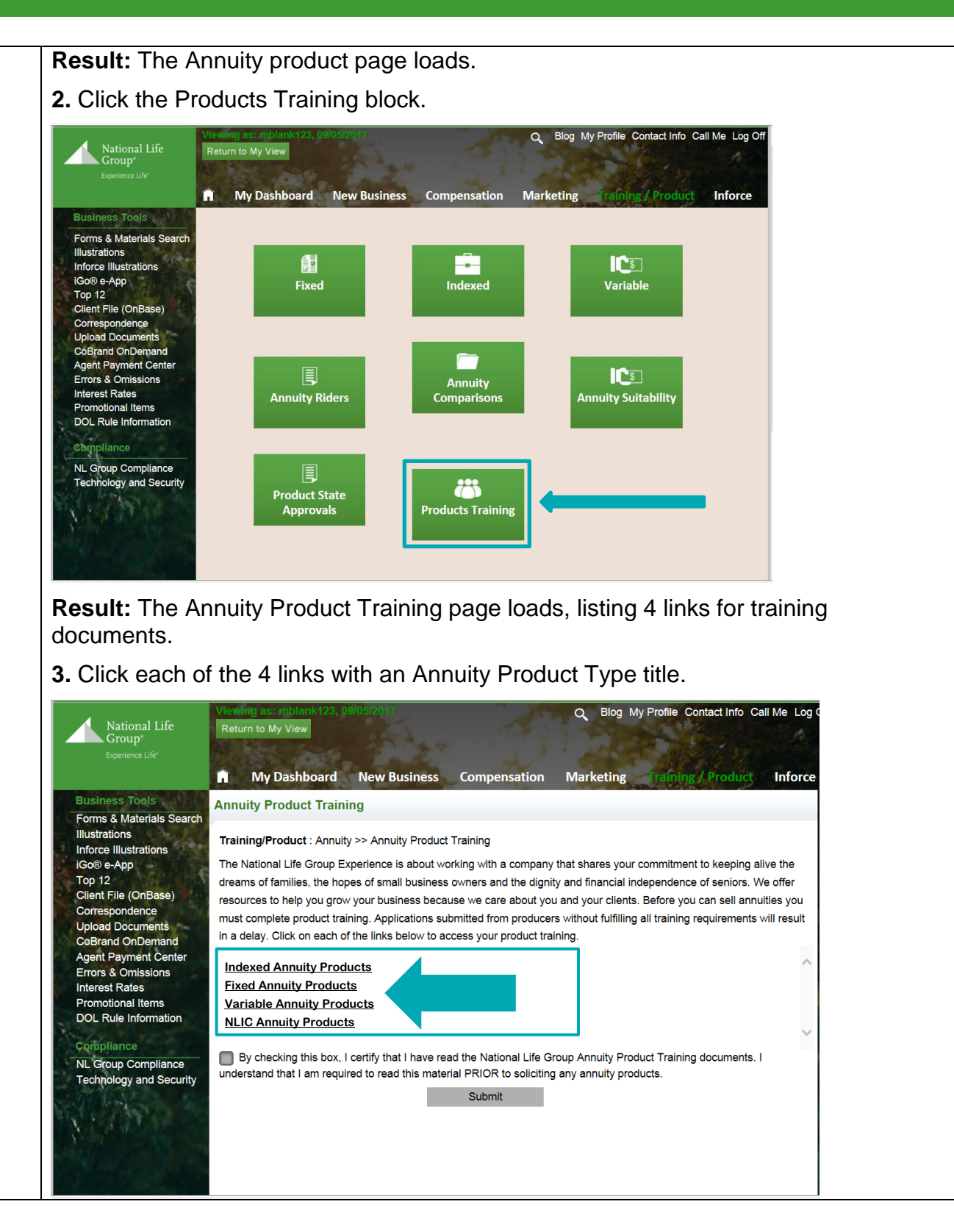

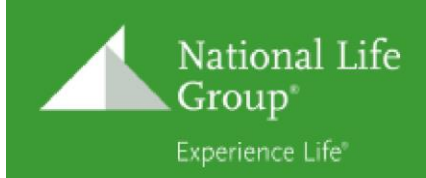

**Result:** Thumbnails of PDF training documents display under each clicked link.

4. Click each training document thumbnail.

Result: PDF training documents launch in a New Tab in the open browser.

5. Read each training document.

**NOTE:** There are no directions on this page instructing agents to read all 4 documents, but agents will attest that they have done so. When communicating with agents, emphasize that this is the requirement and point out that it's what they attest to in the next step. (However, there is nothing stopping them from reading just one or some of the documents.)

- 6. Upon completion of reading the training documents, click the "I Certify" checkbox.
- 7. Click the Submit button.

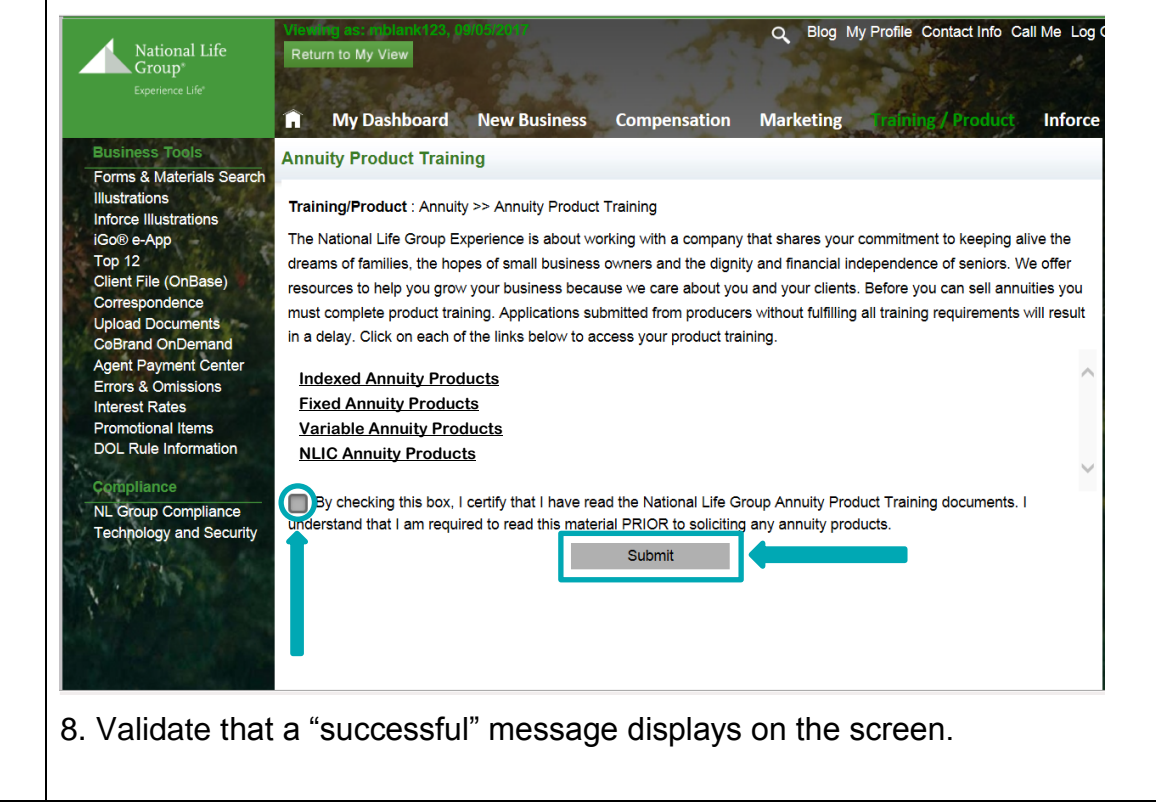